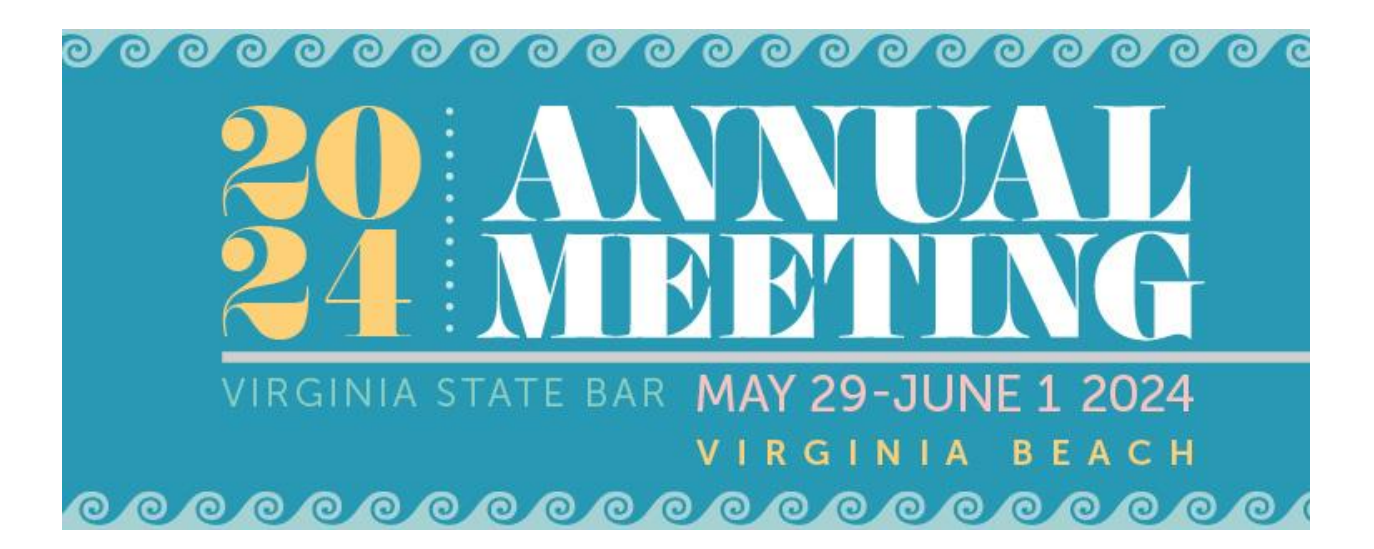

**Registration Instructions** 

You must be logged into your VSB member portal or create a non-member account with the VSB to complete your Annual Meeting registration. If you haven't accessed your VSB member account, please follow <u>these instructions</u>.

1. Click Register Myself.

REGISTER MYSELF

2. Select the registration option that aligns best with your involvement. Judges will not have to pay a registration fee but may purchase entry to ticketed events.

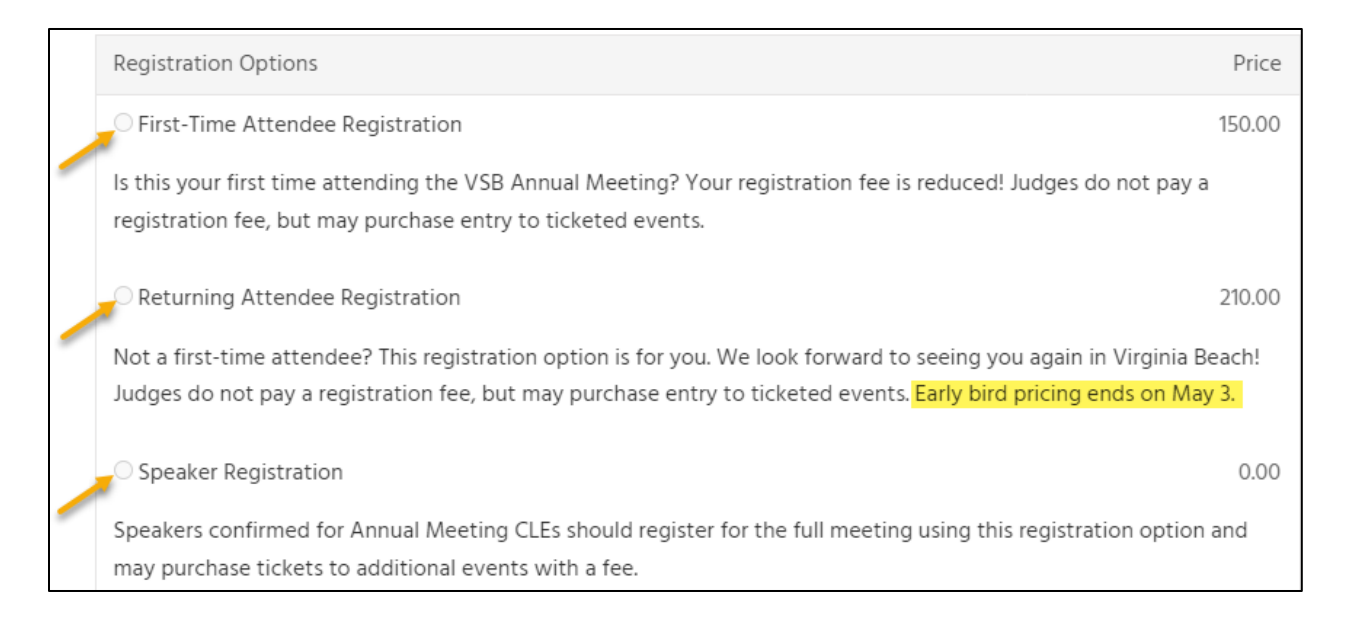

3. Scroll down and click the carrot to the right of each day to expand the menu and view all scheduled events.

| Program                                                                       |                                                 |
|-------------------------------------------------------------------------------|-------------------------------------------------|
| Select programs by Day · Only display program items in registrant's itinerary |                                                 |
| Thursday, 30 May 2024                                                         | Ţ                                               |
| Friday, 31 May 2024                                                           | Click to collapse/expand Thursday, 30 May 2024. |
| Saturday, 01 June 2024                                                        | T                                               |
|                                                                               |                                                 |

## 4. ADD the events you'll attend to your itinerary.

| 8:00 AM       | Law School Alumni Breakfasts 1 In Itinerary                                                                              |                   |                                                 |  |
|---------------|----------------------------------------------------------------------------------------------------|-------------------|-------------------------------------------------|--|
| <u>Remove</u> | Hilton Oceanfront Hotel, Ballroom A. Add this event to your itinerary and select your law school from the dropdown list. |                   |                                                 |  |
|               | Price                                                                                                    | 20.00             |                                                 |  |
|               | Time                                                                                                    | 8:00 AM - 9:00 AM |                                                 |  |
|               | *Please select your law school from the list of Virginia law schools hos<br>breakfast:                                   |                   |                                                 |  |
|               | University of Richmor                                                                                                    |                   |                                                 |  |
|               |                                                                                                    |                   | UPDATE RESPONSE<br>Your response has been saved |  |
| 8:30 AM       | Coffee with the Judges                                                                                                   | ŝ                 |                                                 |  |
| ADD           | Hilton Oceanfront Hotel, Courtney Terrace                                                                                |                   |                                                 |  |
|               | Price                                                                                                    | 0.00              |                                                 |  |
|               | Time                                                                                                    | 8:30 AM - 9:30 AM |                                                 |  |

5. If you are bringing a Guest to the meeting, scroll back up BEFORE proceeding to checkout. Click "Add a guest". You should only enter First Name, Last Name, Nickname, and City of your guest (for name badge purposes). All other fields are optional.

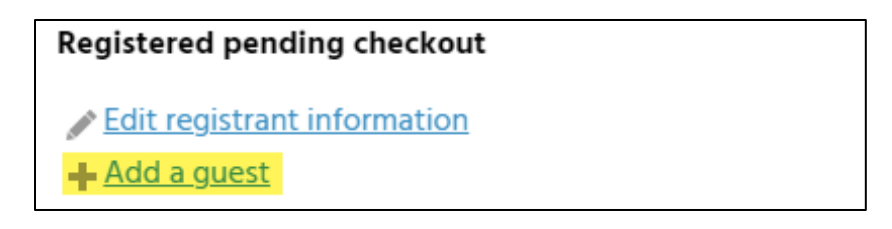

- a. Guests will not have access to CLE programming, but may purchase entry to events such as the 5k, Yoga, Law School Breakfasts, Banquet, etc.
- b. Guests wishing to attend CLE programs should register separately as an Attendee.

- 6. Once your guest has been added, scroll down to ADD events to their itinerary and then proceed to checkout. Be sure to complete the process on the final page by clicking "Complete Order." A confirmation email will be sent to the primary email address listed in your VSB Member Portal.
- 7. If you need to make changes to or cancel your registration, you can access and edit your registration via the Participation tab in your VSB Member Portal.
- 8. If you have questions or need assistance, please email <u>annualmeeting@vsb.org</u>.